## **GOOGLE CHROME**

Ouvrez une page Web avec Google Chrome et allez dans le menu via le bouton avec trois points verticaux et choisissez Historique Ou faites le raccourci clavier Ctrl + H

|    |                  |       |          |       | -     | C    | 3     | $\times$ |
|----|------------------|-------|----------|-------|-------|------|-------|----------|
|    | 6                | •     | *        | G     |       | 1    | θ     | :        |
|    | Nouvel onglet    |       |          |       |       |      | Ctrl  | +T       |
|    | Nouvelle fenêtre |       |          |       |       |      | Ctrl+ | N        |
| 'n | Nouvelle fenêtre | de na | avigatio | on pr | ivée  | Ctrl | +Maj+ | N        |
|    | Historique       |       |          |       |       |      |       | •        |
|    | Téléchargements  |       |          |       |       |      | Ctrl  | +J       |
|    | Favoris          |       |          |       |       |      |       | ۲        |
|    | Zoom             |       |          | e i   | 100 % | +    |       | :]       |

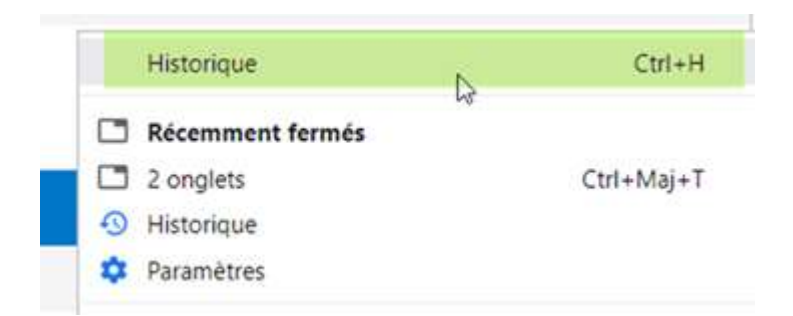

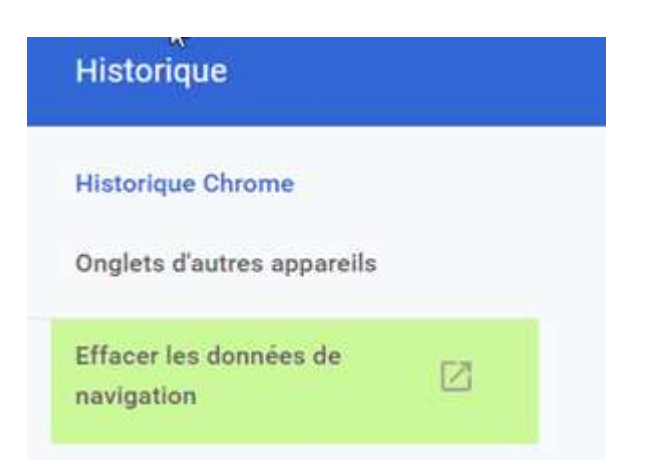

|        | Général                                      |           | Paramètres : | avancês           |
|--------|----------------------------------------------|-----------|--------------|-------------------|
| Périod | le Toutes les périodes                       | 1.<br>T   |              |                   |
|        | Historique de navigation<br>5 éléments       |           |              |                   |
| •      | Historique des téléchargements<br>Aucun      | 3         |              |                   |
|        | Cookies et autres données de s<br>De 6 sites | ite       |              |                   |
|        | Images et fichiers en cache<br>4,7 Mo        |           |              |                   |
|        | Mots de passe et autres donné<br>Aucun       | es de cor | nexion       |                   |
| -      | Données de saisie automatique                | i         |              |                   |
|        |                                              | A         | nnuler Eff   | facer les données |

Cochez toutes les cases sauf 'mots de passe et autres données de connexion'